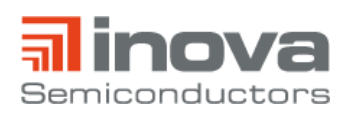

**User Manual** 

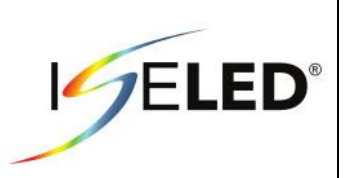

# UM\_INLC\_ADK

April 2019 Revision 0.9

# **ISELED ADK User Manual**

# 1. Introduction

The ISELED application development kit (ADK) gives quick access to the new automotive lighting ecosystem provided by the ISELED alliance. It allows to demonstrate the digital LED concept and to create dynamic lighting sequences. The kit is based on the ISELED board that shows 16 SmartRGB LEDs from Dominant Opto Technologies. Each RGB package includes an INLC100D controller chip from Inova Semiconductors with which the devices are calibrated to the same colour gamut and brightness. All functions can be controlled via the S32K144 microcontroller unit (MCU) from NXP that provides the ISELED serial communication protocol.

In the default setting, the kit shows an example demo lighting sequence in an endless loop right after power up.

To develop customized sequences and to use the diagnostic features of the controller chip, several control commands are provided in a library of an application programming interface (API) which is implemented in the ISELED driver from NXP. Furthermore, lighting sequences can also be created with the software suite from Lucie Labs which offers an user friendly interface.

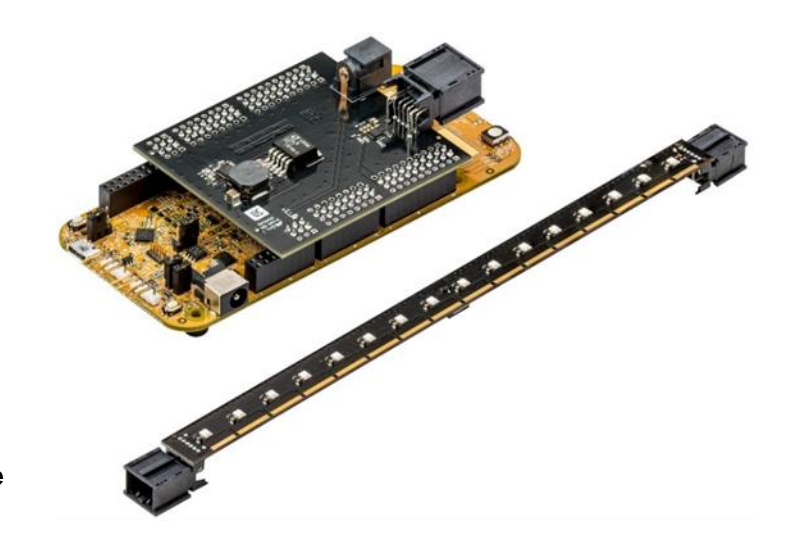

#### Kit content

- ISELED board
- S32K144-EVB-Q100
- Power adapter board
- Board connection cable
- Micro USB 2.0 cable
- Power supply
- Embedded software Lighting stack by Lucie Labs
- Lucie Creator : a PC tool for easy lighting design, 90 days license included

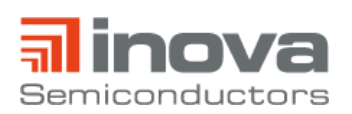

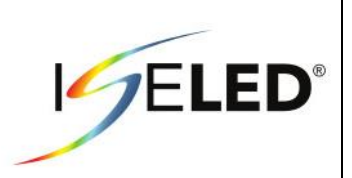

# List of Abbreviations and Acronyms

- ADK Application Development Kit
- API Application Programming Interface
- EVB Evaluation Board
- ISELED Integrated Smart Ecosystem Light Emitting Diode
- MCU Microcontroller Unit

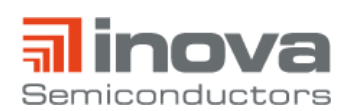

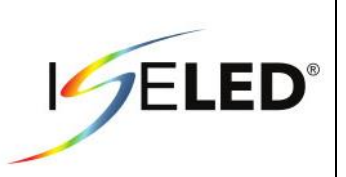

# Contents

| 1. Introduction               | 1   |
|-------------------------------|-----|
| 2. Hardware                   | 4   |
| 2.1. Hardware Description     | . 4 |
| 2.1.1. ISELED Board           | . 4 |
| 2.1.2. S32K144-EVB-Q100       | 5   |
| 2.1.3. Power Adapter Board    | . 6 |
| 2.1.4. Board Connection Cable | 6   |
| 2.1.5. Power Supply           | 6   |
| 2.2. Hardware Setup           | . 7 |
| 3. Software1                  | 0   |
| 3.1. Lucie Creator            | 10  |
| 3.2. ISELED Driver            | 11  |
| 3.3. Default Firmware         | 17  |
| 4. Revision History           | 21  |

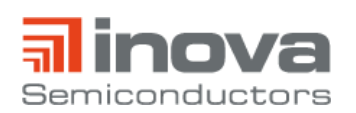

**User Manual** 

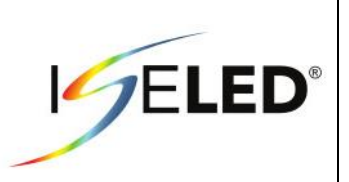

## 2. Hardware

#### 2.1. Hardware Description

#### 2.1.1. ISELED Board

The ISELED board contains 16 calibrated SmartRGB LEDs (D65 white point, 1000mcd) from Dominant Opto Technologies, two blocking capacitors (100nF,  $1\mu$ F) at each device, a 7V to 5V low dropout regulator and two 8 position nanoMQS headers from Tyco Electronics.

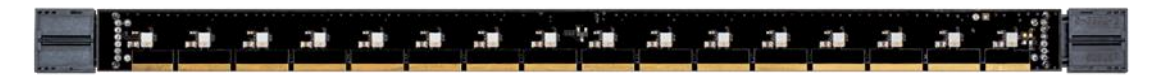

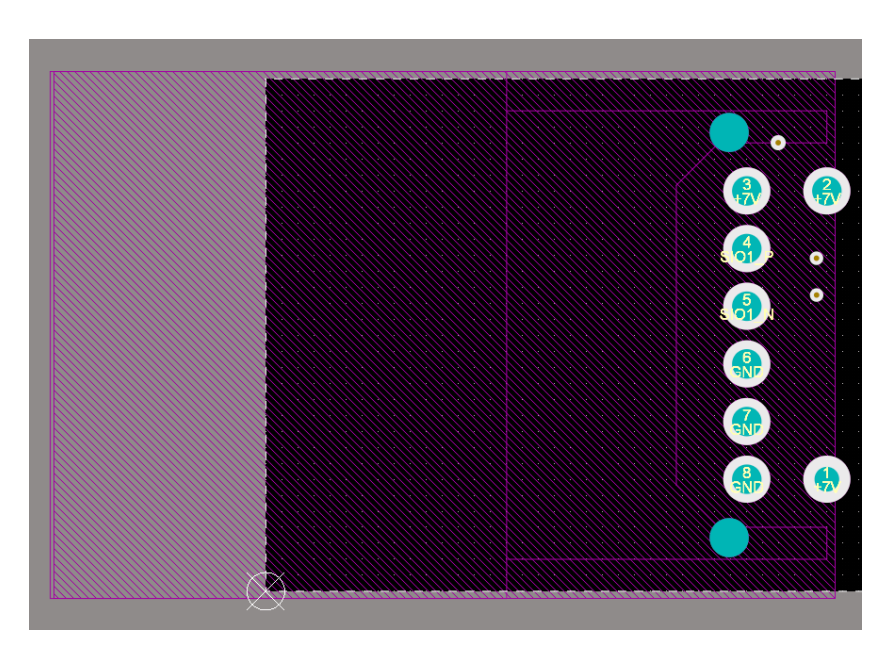

Figure 1 - ISELED board

Figure 2 - Connector pin assignment topview master side

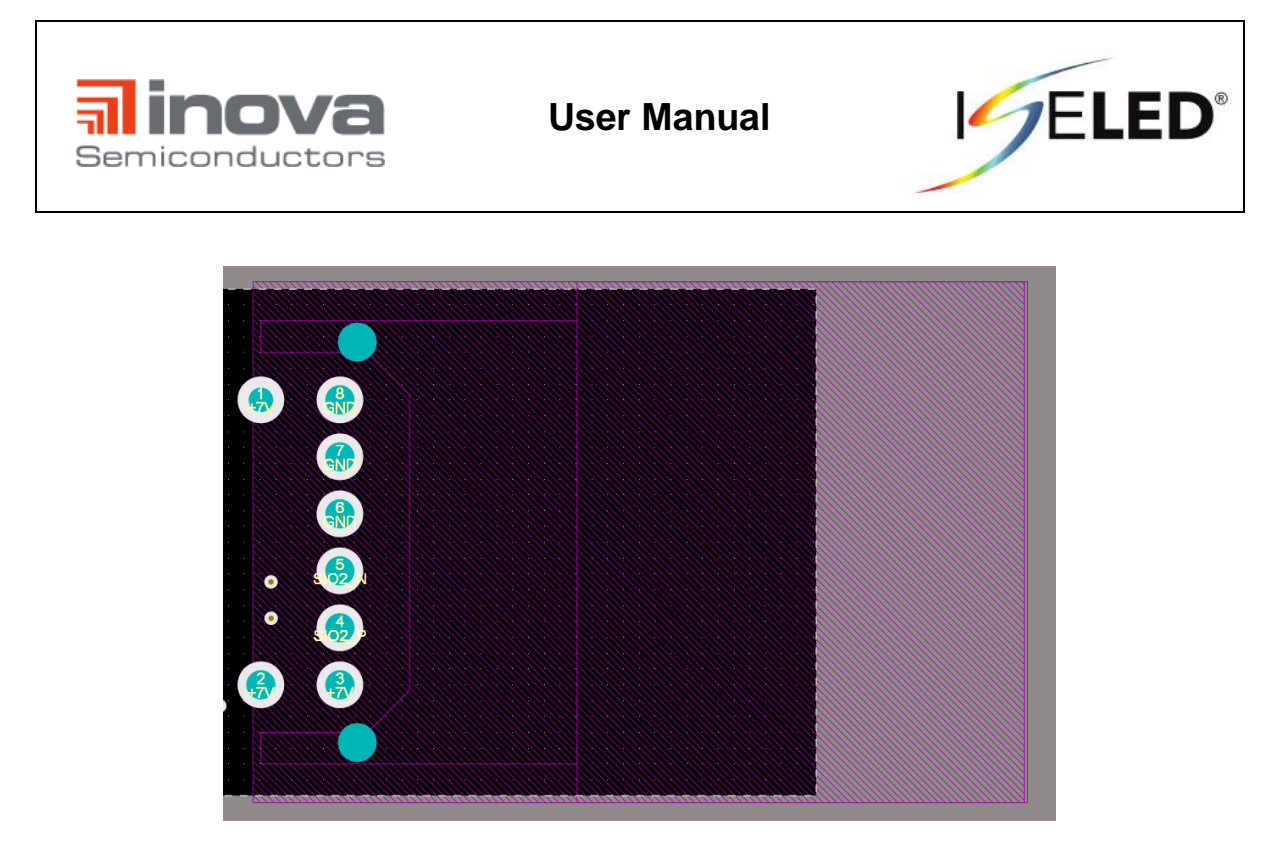

Figure 3 - Connector pin assignment topview slave side

#### 2.1.2. S32K144-EVB-Q100

The S32K144 evaluation board (EVB) is Arduino UNO footprint-compatible and it contains the S32K144 microcontroller [1]. It provides on-chip connectivity to CAN, LIN and UART/SCI buses and flexible power supply options (micro USB or external 12V).

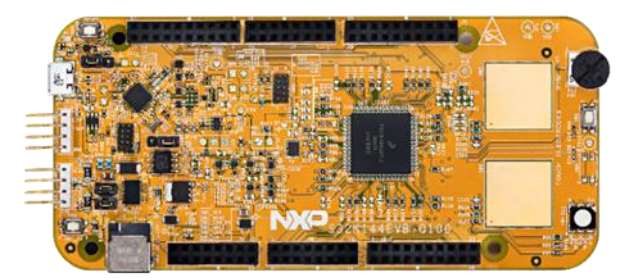

Figure 4 - S32K144-EVB-Q100

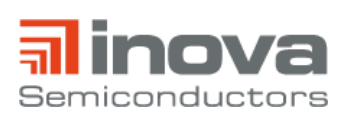

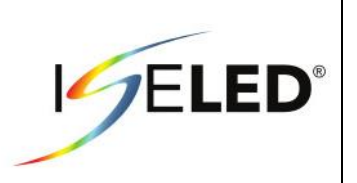

## 2.1.3. Power Adapter Board

The power adapter board contains a DC power jack to supply the LEDs and the NXP microcontroller. Besides, there are two DC/DC converters (12V to 7V and 7V to 5V) and an INLC100Q16 device [2]. This power adapter board provides the INLC100Q16 LED driver chip in a 16 lead WETQFN package which converts the single ended communication signal between MCU and the device into a differential output signal.

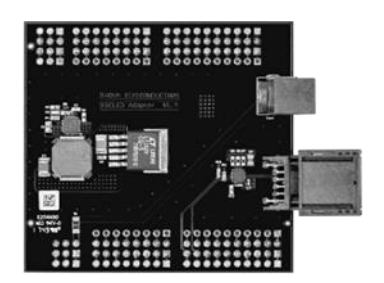

Figure 5 - Power Adapter Board

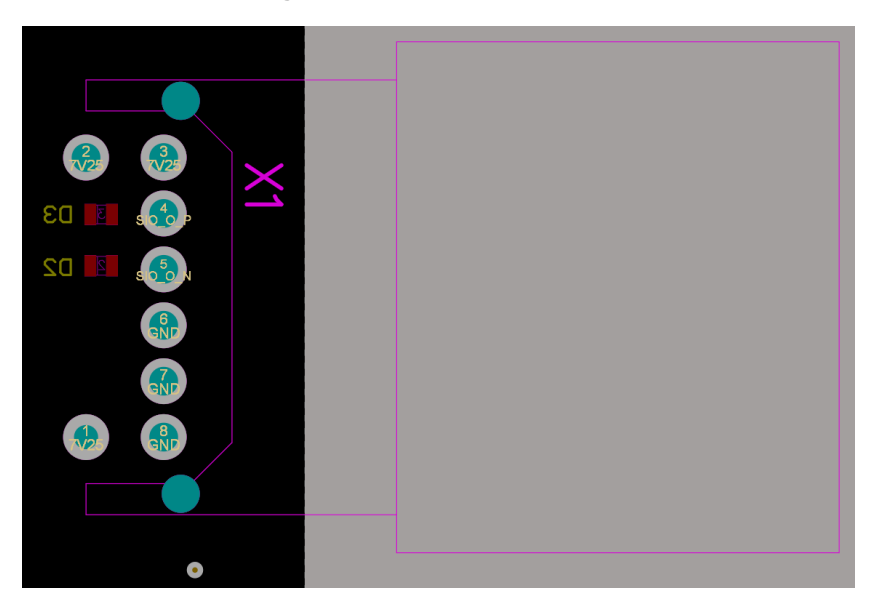

Figure 6 – Connector pin assignment topview

#### 2.1.4. Board Connection Cable

The 20cm customized eight wire cable contains two twisted wires for the serial differential communication and each three wires for 7V and GND. The wire ends are crimped and connected to nanoMQS plugs from Tyco Electronics [3].

#### 2.1.5. Power Supply

The provided 12V power supply can drive 1A. If more than four ISELED boards are daisy-chained and operated at maximum brightness, the current consumption extends the limit and the power supply must be replaced by a stronger device.

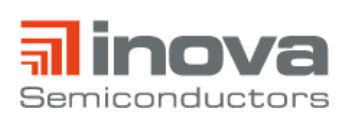

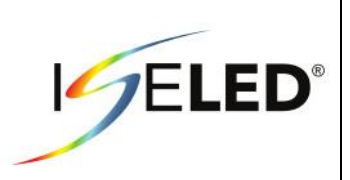

## 2.2. Hardware Setup

To install the hardware, connect all components the following order:

1. Connect the board connection cable and the power adapter board.

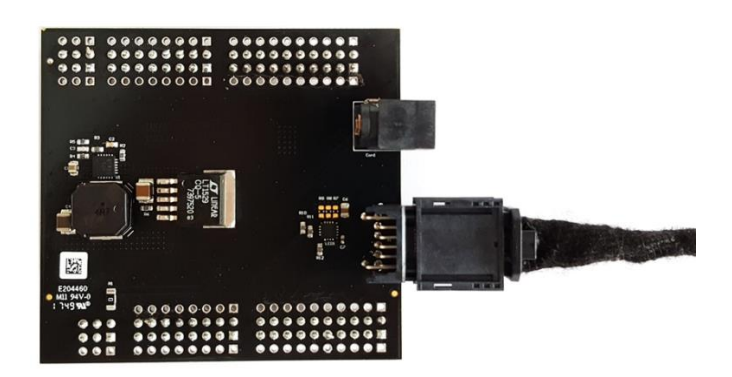

2. Connect the other end of the cable to the ISELED board. Ensure that the orange capacitor on the backside is first in line.

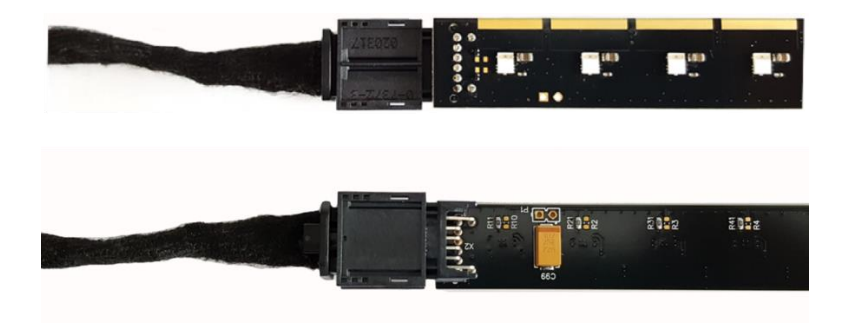

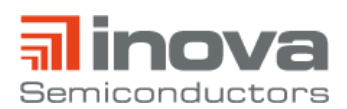

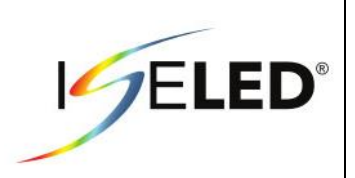

3. Check the position of the J107 jumper and make sure it is in 1-2 position.

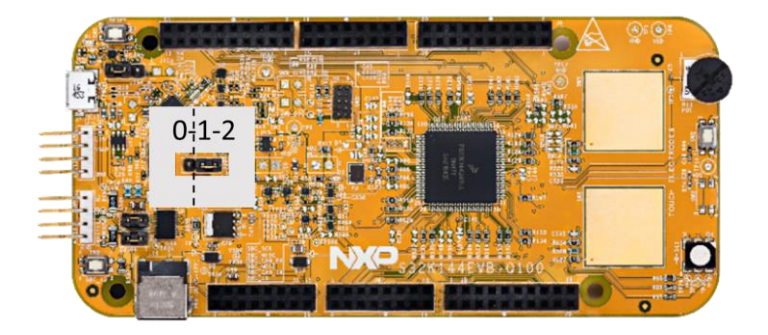

4. Connect the power adapter board to the S32K144-EVB-Q100 board.

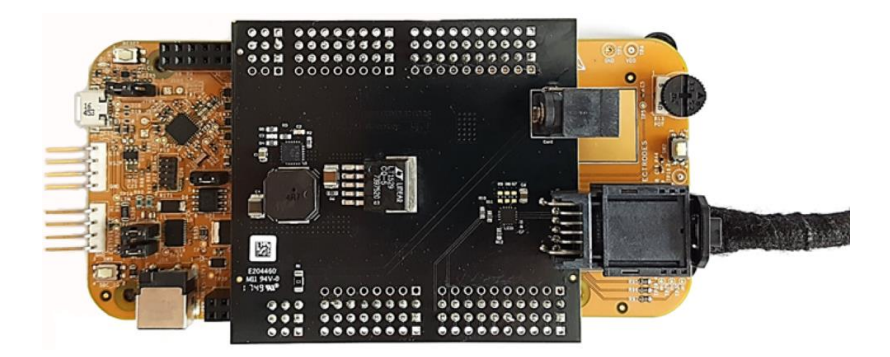

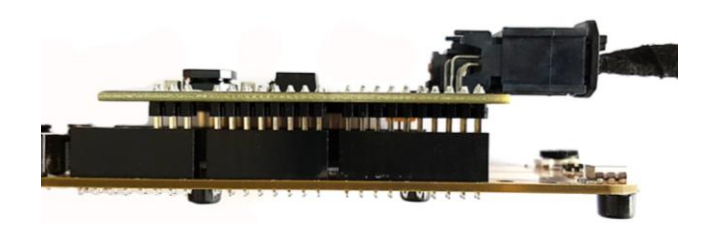

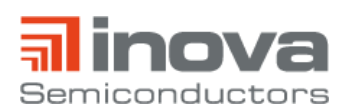

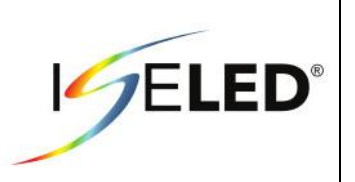

5. Connect the power supply plug to the jack of the power adapter board. In the default setting, the kit starts to show a demo lighting sequence in an endless loop. By pushing the reset button, the sequence can be restarted.

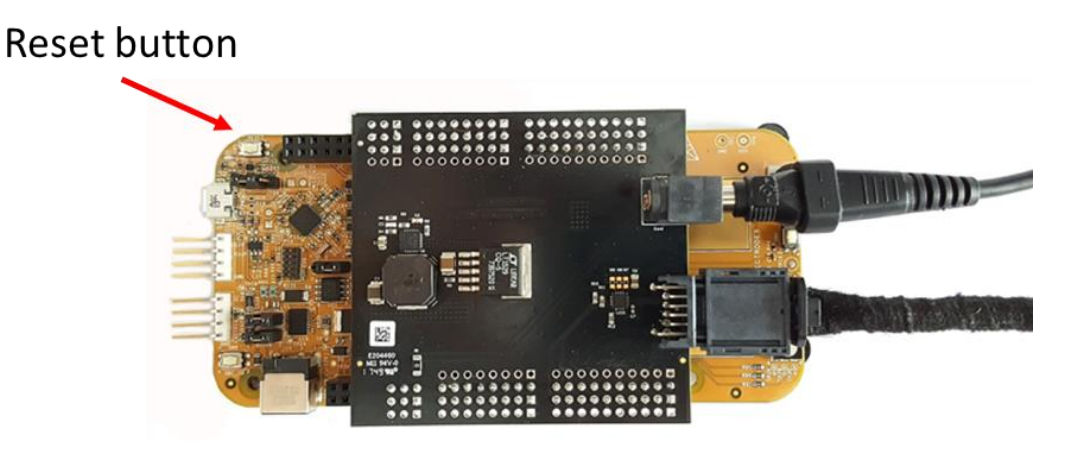

#### **Optional:**

6. To communicate with the MCU (i.g. to create lighting sequences or use the diagnostic functions), connect the USB cable to the S32K144-EB-Q100 board and to the host PC.

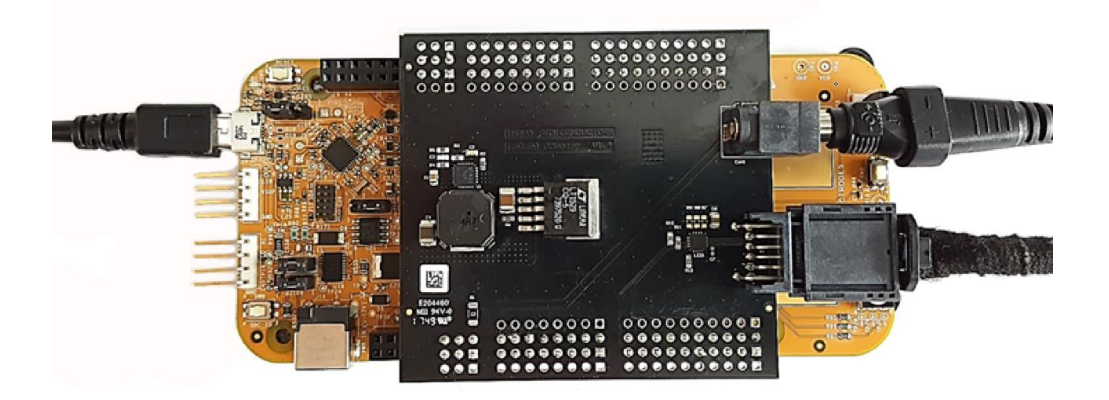

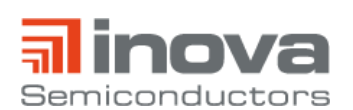

**User Manual** 

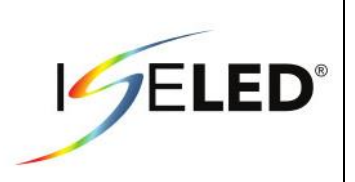

# 3. Software

The ISELED ADK can be controlled via Lucie Creator or the ISELED Driver from NXP.

If the default firmware, that shows the demo sequence, is overwritten, the link to the Lucie Creator is removed. To re-establish the link, the default firmware needs to be re-flashed onto the microcontroller. The default firmware can be downloaded at https://iseled.com/products/iseled-application-kit.html. The description how to flash the default firmware is given in chapter 3.3.

#### 3.1. Lucie Creator

Lucie Labs provides the software suite Lucie Creator for the creation of complex lighting effect leveraging the ISELED technology. The user-friendly interface enables to preview live the lighting content directly on the high density LED topology.

To create an account on Lucie Creator, follow the steps explained on this set up guide: https://support.lucielabs.com/LucieCreatorSetupGuide.pdf

The tool can be found at https://demokit.lucielabs.com. The free trial version is limited to 90 days and a maximal number of 16 LEDs.

Once you have registered and you are ready to use Lucie Creator, please check this User Guide to quickly discover all the software's functionalities:

https://support.lucielabs.com/LucieCreatorUserGuide.pdf

As long as the default firmware is not overwritten, the online tool can be used when the USB connection is established.

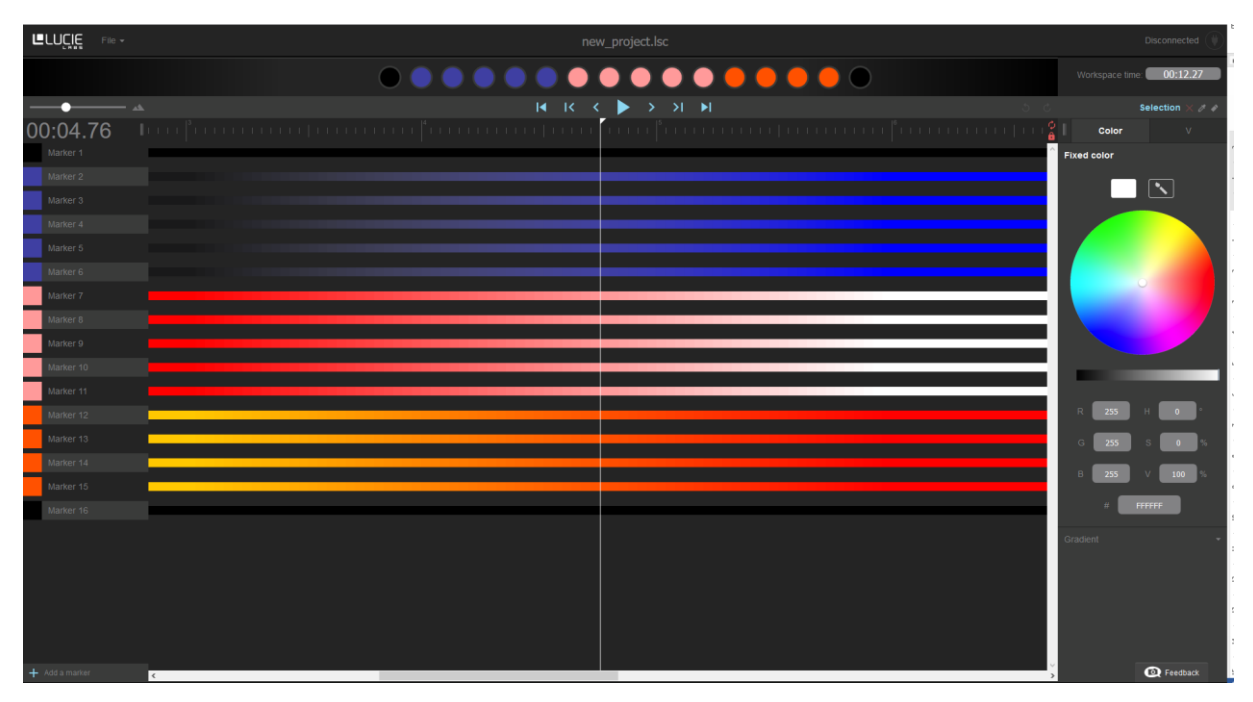

Figure 7 - Lucie Creator

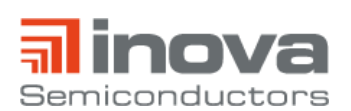

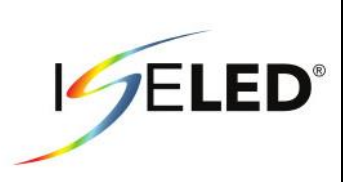

## 3.2. ISELED Driver

To use the ISELED protocol, it is necessary to use the S32 Design Studio IDE (S32DS IDE) – NXP's automotive development environment for the S32K platform of MCUs. How to download the S32DS IDE and how to get the required license is described in the "S32K ISELED Driver Installation guide" which can be downloaded at <a href="https://iseled.com/products/iseled-application-kit.html">https://iseled.com/products/iseled-application-kit.html</a>.

After successful installation, the pin configurations must be adjusted before generating the Processor Expert Code. To do this, "Window" -> "Show View" -> "Components" must be selected. In the component "iseled1: iseled1: iseled1, the data pin must be set to PTE16 and the clock pin to PTE15 (s. Figure 8).

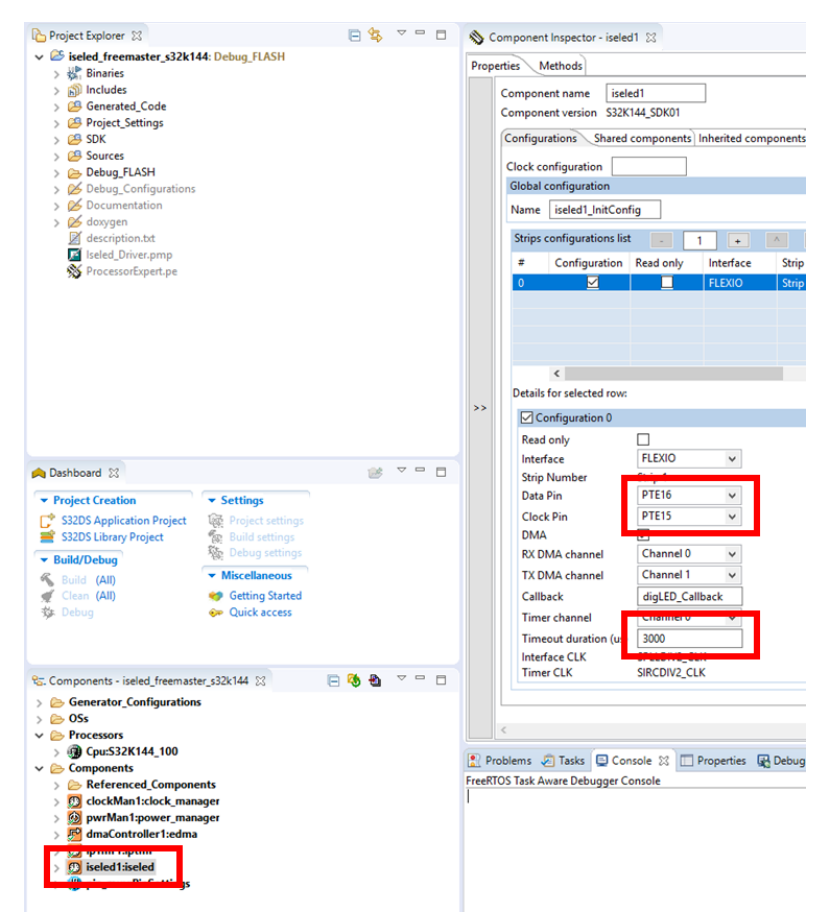

Figure 8 – Pin configuration & timeout setting

If several ADK strips are connected in series or if a self-developed hardware with more than 17 LEDs is used, the timeout duration must be increased depending on the number of LEDs *n* according to the following equation: *timeout duration* (us) = n x 72 + 40.

In addition, the number of LEDs and the buffer size in the main function (s. Figure 9) must be adjusted. The buffer size must be twice the number of LEDs.

#define NR\_OF\_LEDS 17U

```
uint32_t digLEDResultBufferStrip1[34];
```

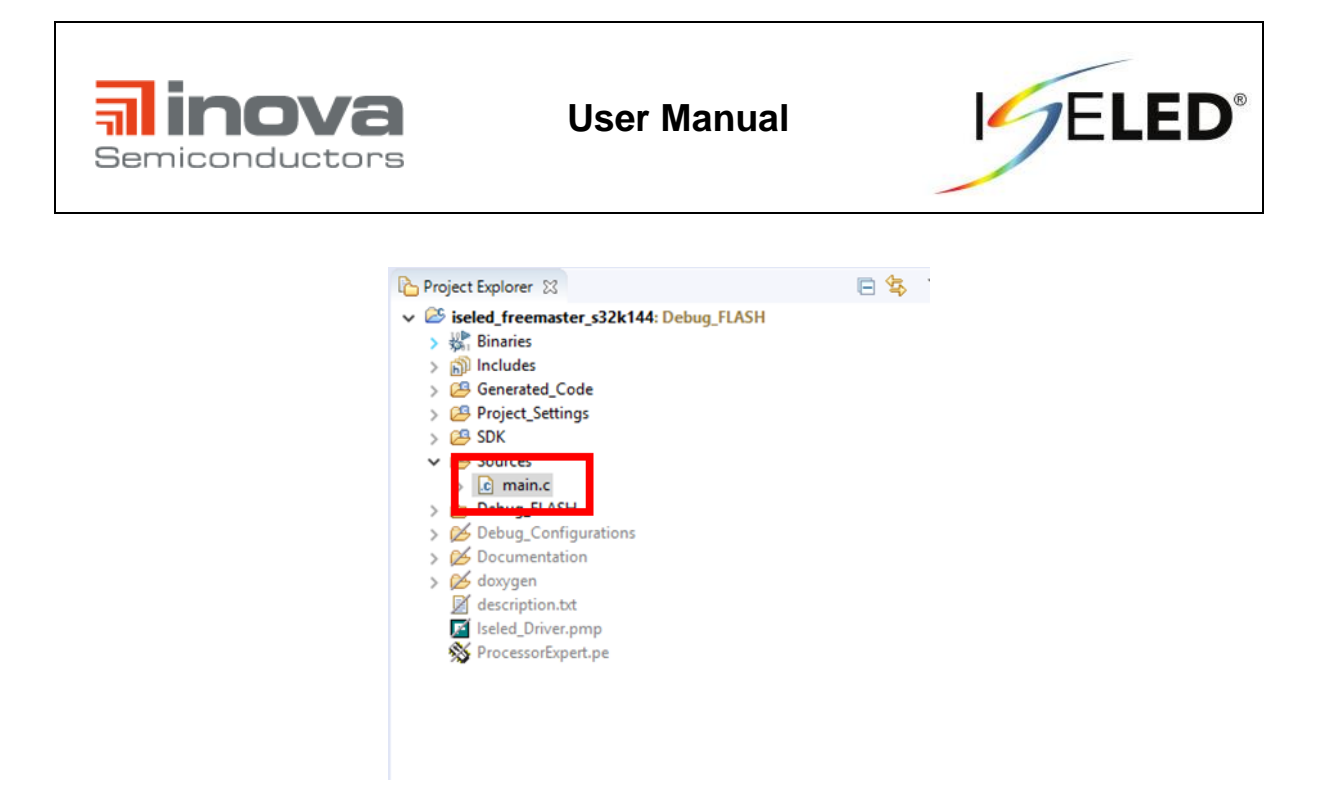

Figure 9 – main.c

The control commands can be sent in debugging mode or using the freemaster GUI project "Iseled\_Driver.pmp".

The freemaster GUI can be used after the project has been built and has been flashed onto the microcontroller. To build the project, click on the hammer icon (s. Figure 10).

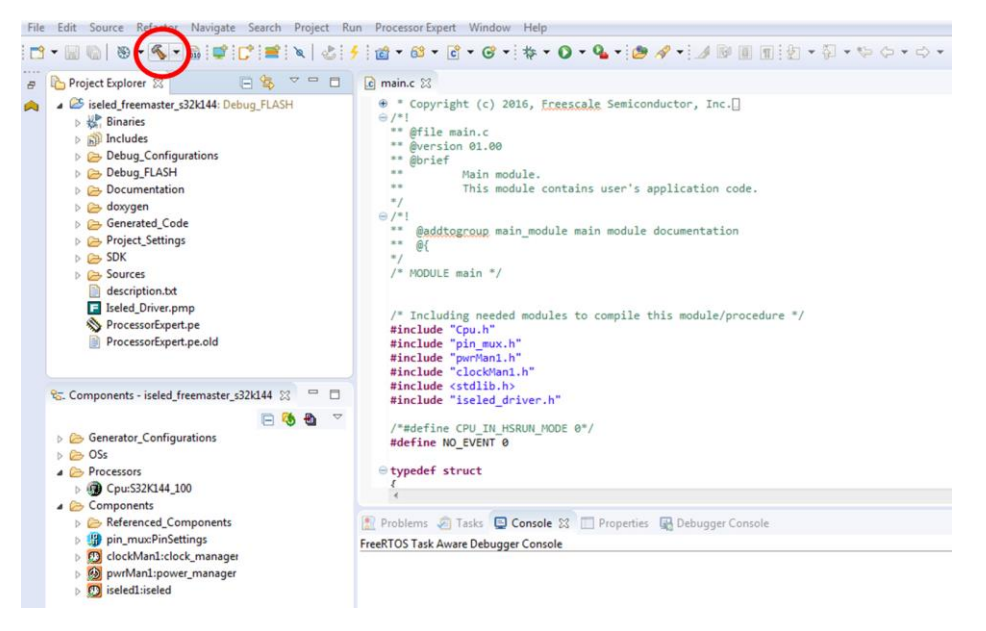

Figure 10 - Hammer icon

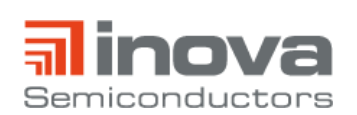

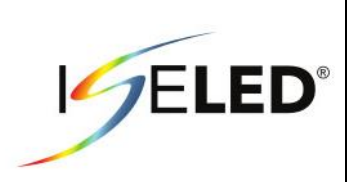

After this, you can flash the microcontroller by clicking on the flash icon (s. Figure 11).

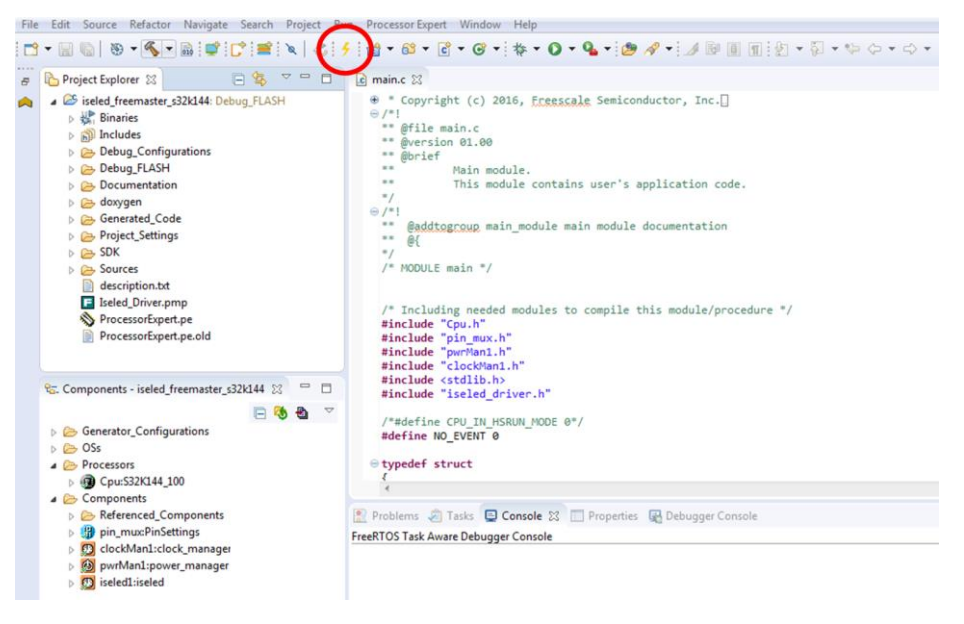

Figure 11 - Flash icon

Select the tab "Debugger". If the NXP board is correctly connected to the PC via USB (Interface: OpenSDA), the corresponding USB port will be displayed (s. Figure 12). If nothing is displayed here, check again if the jumper position J107 is correct.

| type filter text         Image: Startup Space         Image: Startup Space | npatible Hardware<br>fresh<br>12M15 |
|----------------------------------------------------------------------------------------------------|-------------------------------------|
|                                                                                                    | npatible Hardware<br>fresh<br>12M15 |
| PEMicro Interface Settings       Interface:       OpenSDA Embedded Debug - USB Port       Compatible Hard         Port:       USB1 - OpenSDA (9CC3CE5B)         Refresh         Select Device       Vendor: NXP       Family: S32KLox       Target: S32K144F512M15         Core:       M4                                                                                                    | npatible Hardware<br>fresh<br>12M15 |
| Port: USB1 - OpenSDA (9CC3CE5B)    Refresh  Select Device Vendor: NXP Family: S32K1ax Target: S32K144F512M15  Core: M4                                                                                                    | fresh<br>12M15                      |
| Select Device Vendor: NXP Family: S32KLxx Target: S32K144F512M15 Core: M4                                                                                                    | 12M15                               |
| Core: M4 🔻                                                                                                    |                                     |
| Specify IP Specify Network Card IP                                                                                                    |                                     |
| Additional Options                                                                                                    |                                     |
| Emergency Kinetis Device Recovery by Full Chip Erase 🗹 Use SWD protocol                                                                                                    |                                     |
| Advanced Options                                                                                                    |                                     |
|                                                                                                    |                                     |

Figure 12 - OpenSDA Interface

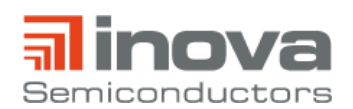

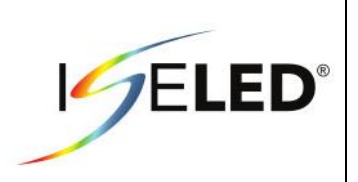

After successful flashing, the console displays "target disconnected" (s. Figure 13).

| 🖳 Problems 🛛 🙇                                                                         | Tasks 📃 Conso                                                                 | le 🔀 🔲 Prop                           | oerties 🛛 🖳 Debugg |
|----------------------------------------------------------------------------------------|-------------------------------------------------------------------------------|---------------------------------------|--------------------|
| <terminated> isele</terminated>                                                        | d_freemaster_s32k                                                             | 144 Debug_FLA                         | SH PEmicro [GDB P  |
| Target has bee<br>No breakpoints<br>Disconnected f<br>Disconnected f<br>Target Disconn | n RESET and is<br>currently set<br>rom "127.0.0.1<br>rom "127.0.0.1<br>ected. | active.<br>" via 127.0<br>" via 127.0 | .0.1               |

#### Figure 13 - Succesful flashing

In order to use the project "Iseled\_Driver.pmp", the graphical user interface tool "Freemaster 2.0" must be installed. The tool can be downloaded from the following link:

https://www.nxp.com/support/developer-resources/software-development-tools/freemaster-run-timedebugging-tool:FREEMASTER?&tab=Design\_Tools\_Tab

Now the freemaster project "Iseled\_Driver.pmp" can be opened (s. Figure 14).

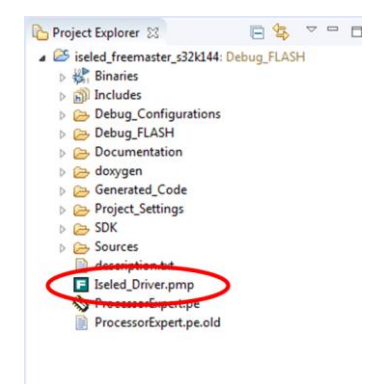

Figure 14 - Iseled\_Driver.pmp

Please make sure that the settings under "Project" -> "Options" are set as follows:

| mm   MAP Files   Pack Dir   HTML Pages   Demo Mode   `<br>Communication | Views & Bars               |
|-------------------------------------------------------------------------|----------------------------|
| C RS232: Port: COM1 -                                                   |                            |
| Speed: 9600 - Timeouts                                                  |                            |
| Plug-in Module: FreeMASTER BDM Communication Pl                         | ug-in (CortexM, Power 💌    |
| Connect string: drv=6;ptype=9;pnum=1;devid=BA234E                       | 6B;c  Configure            |
| Save settings to project file 🔽 Save settings to reg                    | jistry, use it as default. |
| Communication state on startup and on project load                      |                            |
| Open port at startup     Open port at startup                           |                            |
| Store port state on exit, apply it on startup                           |                            |
| Store state to project file, apply upon its load                        | Advanced                   |

Figure 15 - Freemaster project options Comm

Connect string: drv=6;ptype=9;pnum=1;devid=;devlock=0;jtagspd=500

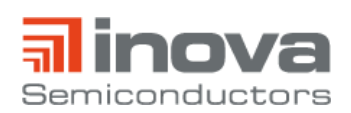

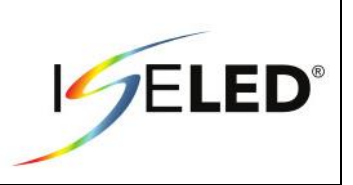

Makes sure that the default symbol file is set to the .elf file in the subfolder "Debug\_FLASH" in the workspace folder.

| Comm MAP Files       | Pack Dir   HTML Pages   Demo Mode   Views & Bars                                                         |      |
|----------------------|----------------------------------------------------------------------------------------------------|------|
| Default symbol file: | .\Debug_FLASH\iseled_freemaster_s32k144.elf                                                              |      |
| File format:         | Binary ELF with DWARF2/DWARF4 dbg format.                                                                | Del  |
| List of all valid    | .\Debug_FLASH\iseled_freemaster_s32k144.elf                                                              | New. |
| symbol files:        |                                                                                                    | Del  |
|                      |                                                                                                    | View |
|                      | Note: The file selected in the list will be used as default symbol file<br>when the project is opened    |      |
|                      | On Load<br>Let the user select starting symbol file                                                      | ]    |
|                      | Synchronize variables each time the symbol file loads<br>List errors (variables using undefined symbols) |      |

Figure 16 - Freemaster project options MAP Files

The link between freemaster and microcontroller is started by clicking on the stop sign icon. If the operation was successful, the question marks in the "Value" column turn into numbers. These values can be changed by the user to set the command parameters.

| Iseled_Driver.pmp - FreeMASTER                                                                                                    |                                         |                                      |                                 |                        |
|----------------------------------------------------------------------------------------------------|-----------------------------------------|--------------------------------------|---------------------------------|------------------------|
| File Con View Explorer Project Tools                                                                                                    | Help                                    |                                      |                                 |                        |
| : 🗗 🖬 🧰 🔊 🗠 🖓 👘 👘                                                                                                    | 21 / の気の父旨     今 4   留 12               | Tahoma - 8 - B I U                   |                                 |                        |
| Project 🗸 🗸 🗙                                                                                                    |                                         |                                      |                                 |                        |
| 2 New Project                                                                                                    |                                         |                                      |                                 | ^                      |
|                                                                                                    |                                         |                                      |                                 |                        |
|                                                                                                    | Please specify the URL of the do        | cument describing the item currently | y selected in the project tree. |                        |
|                                                                                                    | Chow ma whore can I do it               |                                      |                                 |                        |
|                                                                                                    | Show the where call 1 do it             |                                      |                                 | E                      |
|                                                                                                    |                                         |                                      |                                 |                        |
|                                                                                                    |                                         |                                      |                                 |                        |
| If you don't want to specify the description document for each item in the project tree, you can hide the "tab" with th message by setting up the single "Control Page".<br>The Control Page will be statically displayed regardless of the project tree selection. When both Control Page and iter |                                         |                                      |                                 | de the "tab" with this |
|                                                                                                    |                                         |                                      |                                 |                        |
|                                                                                                    |                                         |                                      |                                 |                        |
|                                                                                                    |                                         |                                      |                                 | ontrol Page and item   |
|                                                                                                    | description document URL are se         | et up, both tabs will be available.  |                                 |                        |
|                                                                                                    | Channe and Learner Learner              | for the Combined Dece                |                                 | -                      |
|                                                                                                    | algorithm block description             |                                      |                                 |                        |
|                                                                                                    | Variable Watch                          |                                      |                                 | - a x                  |
| Variable Stimulus 🗸 🕈 🗙                                                                                                    | Name                                    | Value                                | Unit                            | Period                 |
|                                                                                                    |                                         |                                      |                                 |                        |
|                                                                                                    | ServiceNumber ?                         | ENUM                                 | 1000                            |                        |
|                                                                                                    |                                         |                                      |                                 |                        |
|                                                                                                    | stateFlag ?                             | ENUM                                 | 1000                            |                        |
|                                                                                                    | repeatFlag ?                            | DEC                                  | 1000                            |                        |
|                                                                                                    | nrOfLEDs ?                              | DEC                                  | 1000                            |                        |
|                                                                                                    | testiniType cr/Enable 2                 | DEC                                  | 1000                            |                        |
|                                                                                                    | testinit ype o cenable                  | DEC                                  | 1000                            |                        |
|                                                                                                    | testInitType.tempCmpEnable ?            | DEC                                  | 1000                            |                        |
|                                                                                                    | testInitType.voltSwing ?                | DEC                                  | 1000                            |                        |
|                                                                                                    | Set_RGB_Params.Address ?                | DEC                                  | 1000                            |                        |
|                                                                                                    | Set_RGB_Params.Blue ?                   | DEC                                  | 1000                            |                        |
|                                                                                                    | Set RGB Params, Green 2                 | DEC                                  | 1000                            |                        |
|                                                                                                    |                                         |                                      |                                 |                        |
|                                                                                                    | Set RGB Params.Red ?                    | DEC                                  | 1000                            |                        |
|                                                                                                    | Set_RGB_Params.Red ?<br>Red_PWM.Param ? | DEC                                  | 1000                            |                        |

Figure 17 - Freemaster

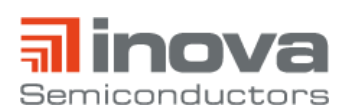

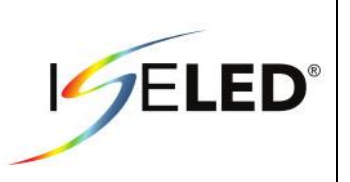

To send the commands, they can be selected in the dropdown list next to the variable "Service Number" (s. Figure 18).

| Variable Watch |                            |                                             |   |      |  |  |
|----------------|----------------------------|---------------------------------------------|---|------|--|--|
|                | Name                       | Value                                       |   |      |  |  |
|                | ServiceNumber              | Do Nothing                                  | · | ENUM |  |  |
|                | stateFlag                  | Do Nothing                                  | * | ENUM |  |  |
|                | repeatFlag                 | digLED_Init                                 |   | DEC  |  |  |
|                | nrOfLEDs                   | digLED_Set_RGB                              |   | DEC  |  |  |
|                | StripNr                    | digLED_lest                                 |   | DEC  |  |  |
|                | testInitType.crcEnable     | digLED_Reset<br>digLED_Set_Config           | Ξ | DEC  |  |  |
|                | testInitType.firstLedAdr   | digLED_Set_PWM_Red                          |   | DEC  |  |  |
|                | testInitType.tempCmpEnable | digLED_Set_PWM_Green                        |   | DEC  |  |  |
|                | testInitType.voltSwing     | digLED_Set_PWM_Blue                         | _ | DEC  |  |  |
|                | Set_RGB_Params.Address     | digLED_Set_Cur_Green<br>digLED_Set_Cur_Blue |   | DEC  |  |  |
|                | Set_RGB_Params.Blue        | digLed_Read_Param                           |   | DEC  |  |  |
|                | Set_RGB_Params.Green       | digLED_Read_Temp<br>digLED_Read_Status      |   | DEC  |  |  |
|                | Set_RGB_Params.Red         | digLED_Read_Diagnostic                      | Ŧ | DEC  |  |  |
|                | Red_PWM.Param              | 0                                           |   | DEC  |  |  |

Figure 18 - Service Number

The application note "AN\_INLC\_04" from Inova Semiconductors gives a detailed description of the control commands. This document requires a non-disclosure agreement (NDA).

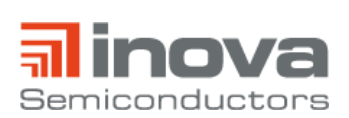

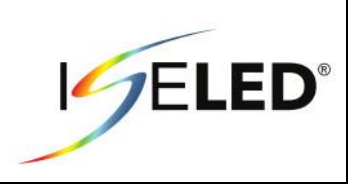

#### 3.3. **Default Firmware**

To re-establish the link, the default firmware needs to be re-flashed onto the microcontroller. The default firmware can be downloaded at https://iseled.com/products/iseled-application-kit.html.

To flash the firmware, open the S32 Design Studio and click on the flash icon (s. Figure 19).

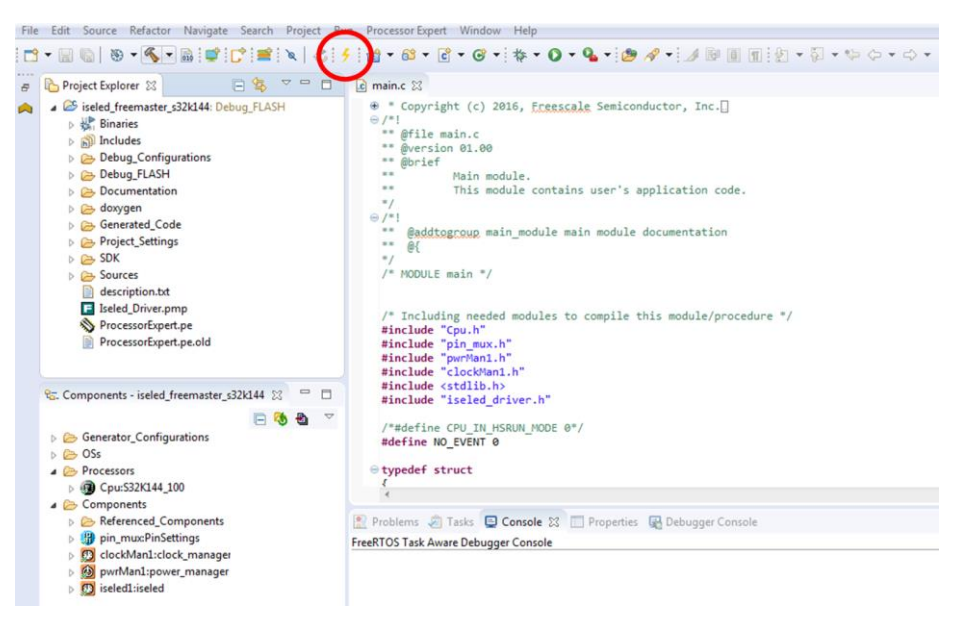

#### Figure 19 - Flash icon

Select "GBD PEMicro Interface Debugger" and click on the "New" button (s. Figure 20).

| eate, manage, and run configurat                                                                                                    | ions                                        |  |
|----------------------------------------------------------------------------------------------------|---------------------------------------------|--|
| Image: Second Second | Configure launch settings from this dialog: |  |
| ter matched 4 of 4 items                                                                                                    |                                             |  |

Figure 20 - Flash configuration

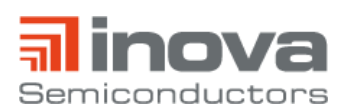

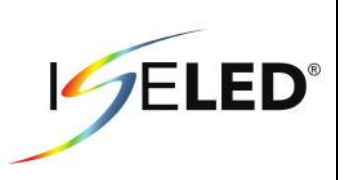

Select the tab "Debugger" und select the S32K144F5 device. If the NXP board is correctly connected to the PC via USB (Interface: OpenSDA), the corresponding USB port will be displayed (s. Figure 12). If nothing is displayed here, check again if the jumper position J107 is correct. Make sure the GDB client settings have the executable  $cross_prefix$  (s. Figure 21). Save the settings by clicking on "Apply".

| 📄 Main 隊 Del                                                         | ougger 🌔 Startup                                           | 🧤 Source 🔲 Commo     | on 🔑 OS Awa   | ireness             |                |           |
|----------------------------------------------------------------------|------------------------------------------------------------|----------------------|---------------|---------------------|----------------|-----------|
| Software Registration                                                |                                                            |                      |               |                     |                |           |
| Please register your software to remove this message.                |                                                            |                      |               |                     |                |           |
| Register now                                                         |                                                            |                      |               |                     |                |           |
| - PEMicro Interfa                                                    | ce Settings                                                |                      |               |                     |                |           |
| Interface:                                                           | OpenSDA Embedded                                           | Debug - USB Port     |               | ✓ Comp              | atible Hardwar | e         |
| Port:                                                                | USB1 - OpenSDA (9C                                         | C3CE5B)              |               | ✓ Refre             | esh            |           |
| Select Device                                                        | Vendor: NXP                                                | Family: S32K         | 1xx           | Target: S32K144F512 | 2M15           |           |
| Core:                                                                | M4 ·                                                       | -                    |               |                     |                |           |
| Specify IP                                                           |                                                            | Specify Network Car  | d IP          |                     |                |           |
| Additional Opti                                                      | ons                                                        |                      |               |                     |                |           |
| Emergency k                                                          | Kinetis Device Recovery                                    | by Full Chip Erase 👿 | Jse SWD proto | col                 |                |           |
| Advanced Opt                                                         | ions                                                       |                      |               |                     |                |           |
| Hardware Interf                                                      | Hardware Interface Power Control (Voltage> Power-Out Jack) |                      |               |                     |                |           |
| Provide power to target Regulator Output Voltage Power Down Delay ms |                                                            |                      |               |                     |                |           |
| Power off target upon software exit 2V - Power Up Delay ms           |                                                            |                      |               |                     |                |           |
| Target Communication Speed                                           |                                                            |                      |               |                     |                |           |
| Debug Shift Freq (KHz) 5000                                          |                                                            |                      |               |                     |                |           |
| Delay after reset and before communicating to target for 0 ms        |                                                            |                      |               |                     |                |           |
| GDB Server Sett                                                      | ings                                                       |                      |               |                     |                |           |
| Launch Ser                                                           | /er Locally                                                | GDBMI Port Number:   | 6224          |                     |                |           |
| Hostname or I                                                        | P: localhost                                               | Server Port Number:  | 7224          |                     |                |           |
| Server Paramet                                                       | ers:                                                       |                      |               |                     |                |           |
| GDB Client Sett                                                      | ings                                                       | and a second         |               |                     | Brauna         | Variables |
| Other options                                                        | s{cross_prenx}gabs{c                                       | ross_surix,          |               |                     | browse         | variables |
| Commands:                                                            | set mem inaccessible                                       | - by-default off     |               |                     |                |           |
|                                                                      | set tcp auto-retry on                                      | -by-deladit off      |               |                     |                |           |
|                                                                      | set remotetimeout 60                                       | out 240<br>)         |               |                     |                | ~         |
| Force thread li                                                      | st update on suspend                                       |                      |               |                     |                |           |
|                                                                      |                                                            |                      |               |                     |                |           |
|                                                                      |                                                            |                      |               |                     | Revert         | Annhy     |
|                                                                      |                                                            |                      |               |                     | neven          | Арру      |
|                                                                      |                                                            |                      |               |                     | Flash          | Close     |
|                                                                      |                                                            |                      |               |                     |                |           |

Figure 21 - Flash configuration "Debugger"

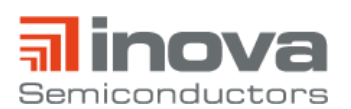

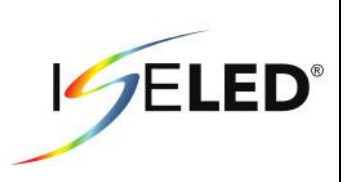

Select the "Startup" tab and load the ISELED\_ADK\_default\_firmware.hex file as symbol and executable (s. Figure 22). Save the settings by clicking on "Apply" and press the "Flash" button.

| Name: iseled_freemaster_s | lame: iseled_freemaster_s32k144 Debug_FLASH   |                       |  |  |  |  |
|---------------------------|-----------------------------------------------|-----------------------|--|--|--|--|
| 📄 Main 🟇 Debugger 🕼       | Startup Source Common 🦉 OS Awareness          |                       |  |  |  |  |
| Semihosting Settings      |                                               |                       |  |  |  |  |
| Enable semihosting        | Console routed to: 📝 Telnet 🛛 GDB client      |                       |  |  |  |  |
| Enable Telnet consol      | e Telnet Port: 51794                          |                       |  |  |  |  |
| Load Symbols and Execu    | table                                         |                       |  |  |  |  |
| Load symbols              |                                               |                       |  |  |  |  |
| O Use project binary:     | iseled_freemaster_s32k144.elf                 |                       |  |  |  |  |
| Ose file:                 | C:\user\ISELED_ADK_default_firmware_rev01.hex | Workspace File System |  |  |  |  |
| Symbols offset (hex):     |                                               |                       |  |  |  |  |
| Load executable           |                                               |                       |  |  |  |  |
| O Use project binary:     | iseled_freemaster_s32k144.elf                 |                       |  |  |  |  |
| Ose file:                 | C:\user\ISELED_ADK_default_firmware_rev01.hex | Workspace File System |  |  |  |  |
| Executable offset (hex):  |                                               |                       |  |  |  |  |
| Runtime Options           |                                               |                       |  |  |  |  |
| 🔲 Attach to Running Ta    | arget 🔽 Run on reset                          |                       |  |  |  |  |
| Set PC (hex):             | Set breakpoint at: main                       |                       |  |  |  |  |
| GDB run commands:         |                                               |                       |  |  |  |  |
|                           |                                               | A                     |  |  |  |  |
|                           |                                               |                       |  |  |  |  |
|                           |                                               |                       |  |  |  |  |
|                           |                                               | Revert Apply          |  |  |  |  |
|                           |                                               |                       |  |  |  |  |

Figure 22 - Flash configuration "Startup"

After successful flashing, the console displays "target disconnected" (s. Figure 23).

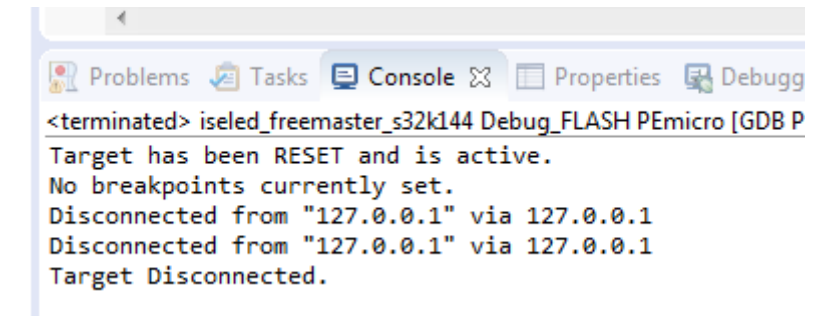

Figure 23 - Succesful flashing

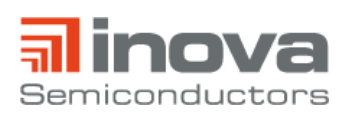

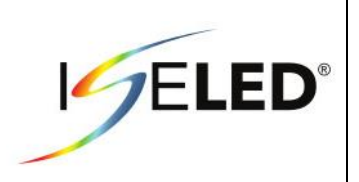

# References

- [1] https://www.nxp.com/products/processors-and-microcontrollers/arm-based-processors-and-mcus/s32-automotive-platform/s32k144-evaluation-board:S32K144EVB.
- [2] https://iseled.com/products/inlc100q16.html.
- [3] http://www.te.com/usa-en/industries/automotive/insights/nanomqs.html?variant=b&tab=pgp-story.
- [4] https://demokit.lucielabs.com.

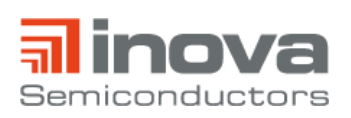

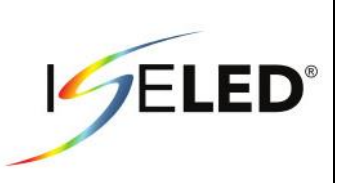

# 4. Revision History

| Revision | Date          | Changes                                                     |
|----------|---------------|-------------------------------------------------------------|
| 0.1      | February 2018 | Initial Release                                             |
| 0.2      | April 2018    | Update chapter 2.2<br>Update chapter 3.0<br>New chapter 4.0 |
| 0.3      | April 2018    | Update chapter 3.1                                          |
| 0.4      | April 2018    | Update chapter 3.2<br>New chapter 3.3                       |
| 0.5      | April 2018    | Update chapter 3.2                                          |
| 0.6      | June 2018     | Update chapter 3.2                                          |
| 0.7      | June 2018     | Update chapter 3.2                                          |
| 0.8      | March 2019    | Update chapter 3.2                                          |
| 0.9      | April 2019    | Update chapter                                              |

Table 1 – Revision history

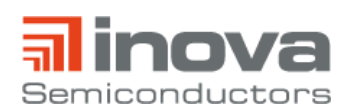

User Manual

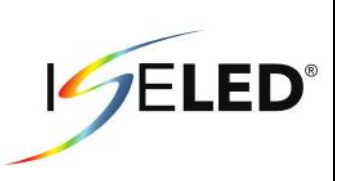

Inova Semiconductors GmbH Grafinger Str. 26 D-81671 Munich, Germany Phone: +49 (0)89 / 45 74 75 - 60 Fax: +49 (0)89 / 45 74 75 - 88 E-mail: info@inova-semiconductors.de **URL:** http://www.inova-semiconductors.com

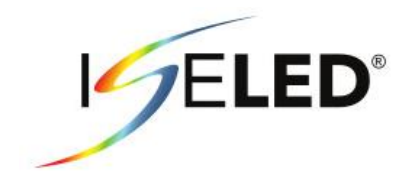

is a registered trademark of Inova Semiconductors GmbH

All other trademarks or registered trademarks are the property of their respective holders.

Inova Semiconductors GmbH does not assume any liability arising out of the applications or use of the product described herein; nor does it convey any license under its patents, copyright or any rights of others.

Inova Semiconductors products are not designed, intended or authorized for use as components in systems to support or sustain life, or for any other application in which the failure of the product could create a situation where personal injury or death may occur. The Information contained in this document is believed to be current and accurate as of the publication date. Inova Semiconductors GmbH reserves the right to make changes at any time in order to improve reliability, function or performance to supply the best product possible.

Inova Semiconductors GmbH assumes no obligation to correct any errors contained herein or to advise any user of this text of any correction if such be made.

© Inova Semiconductors GmbH 2019. All rights reserved